## Einrichtung des HTU Mailing (iOS)

1. Einstellungen öffnen und "Passwörter & Accounts" auswählen

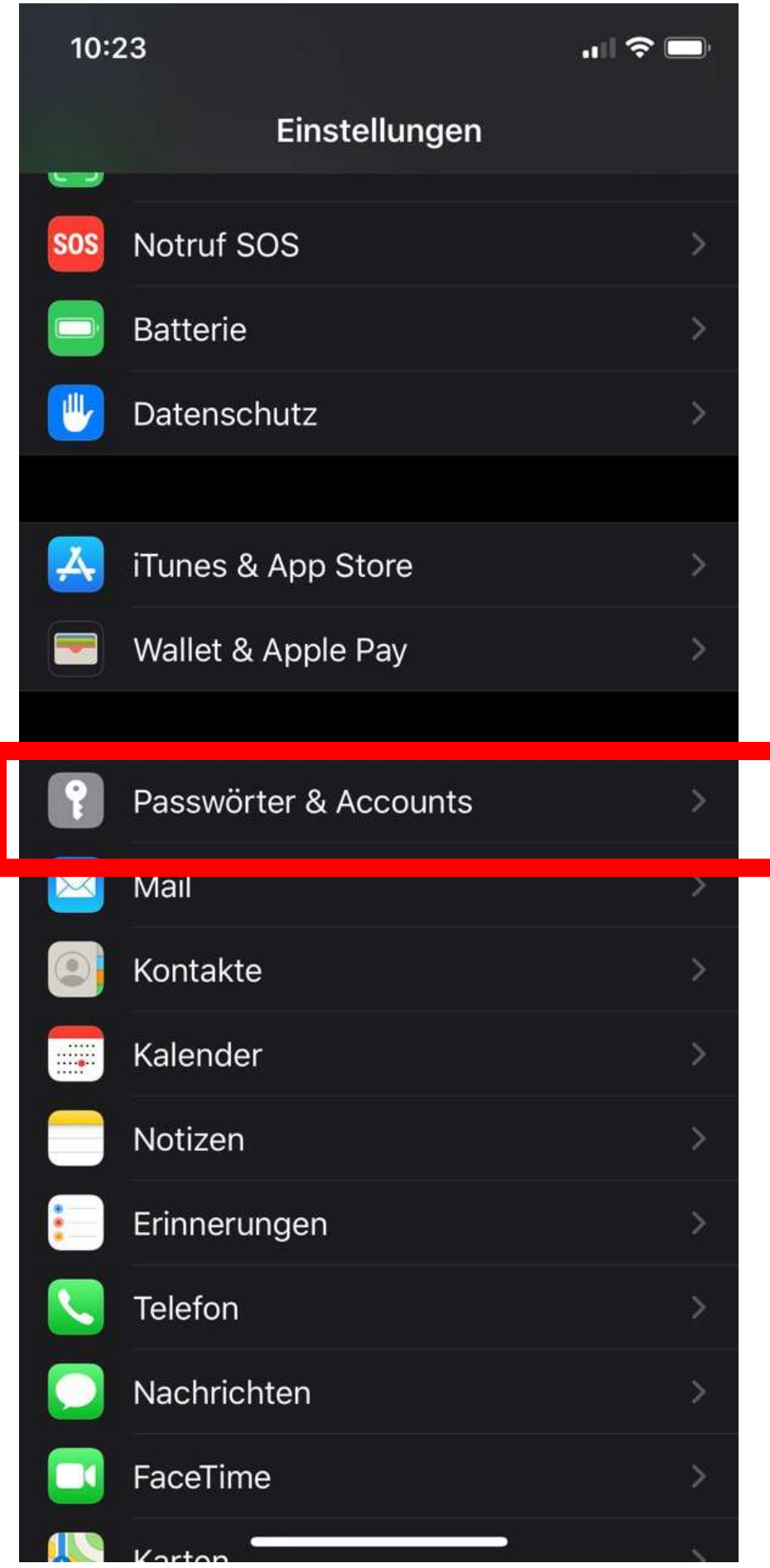

2. "Account hinzufugen" auswählen

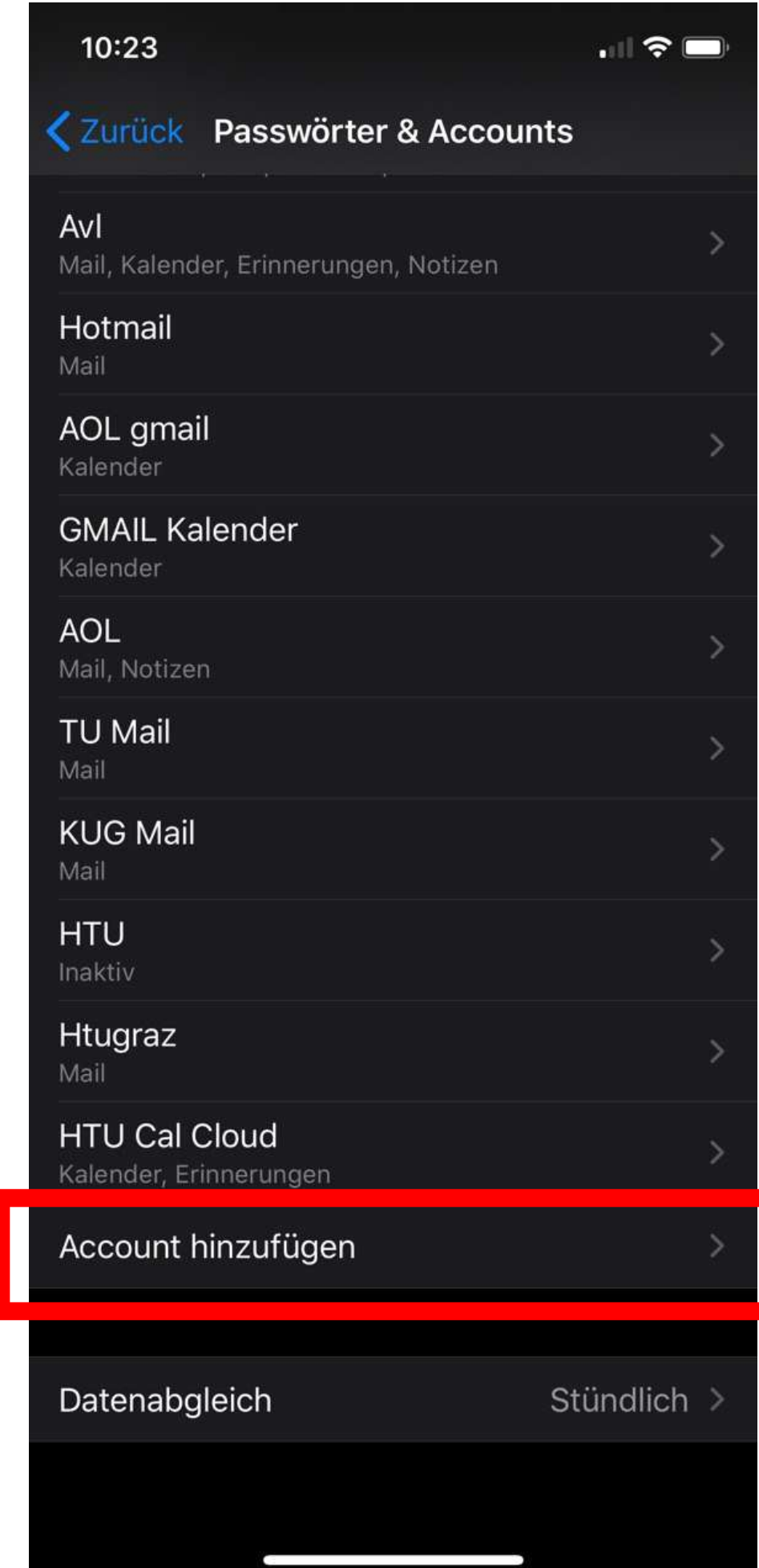

3. "Andere" auswählen

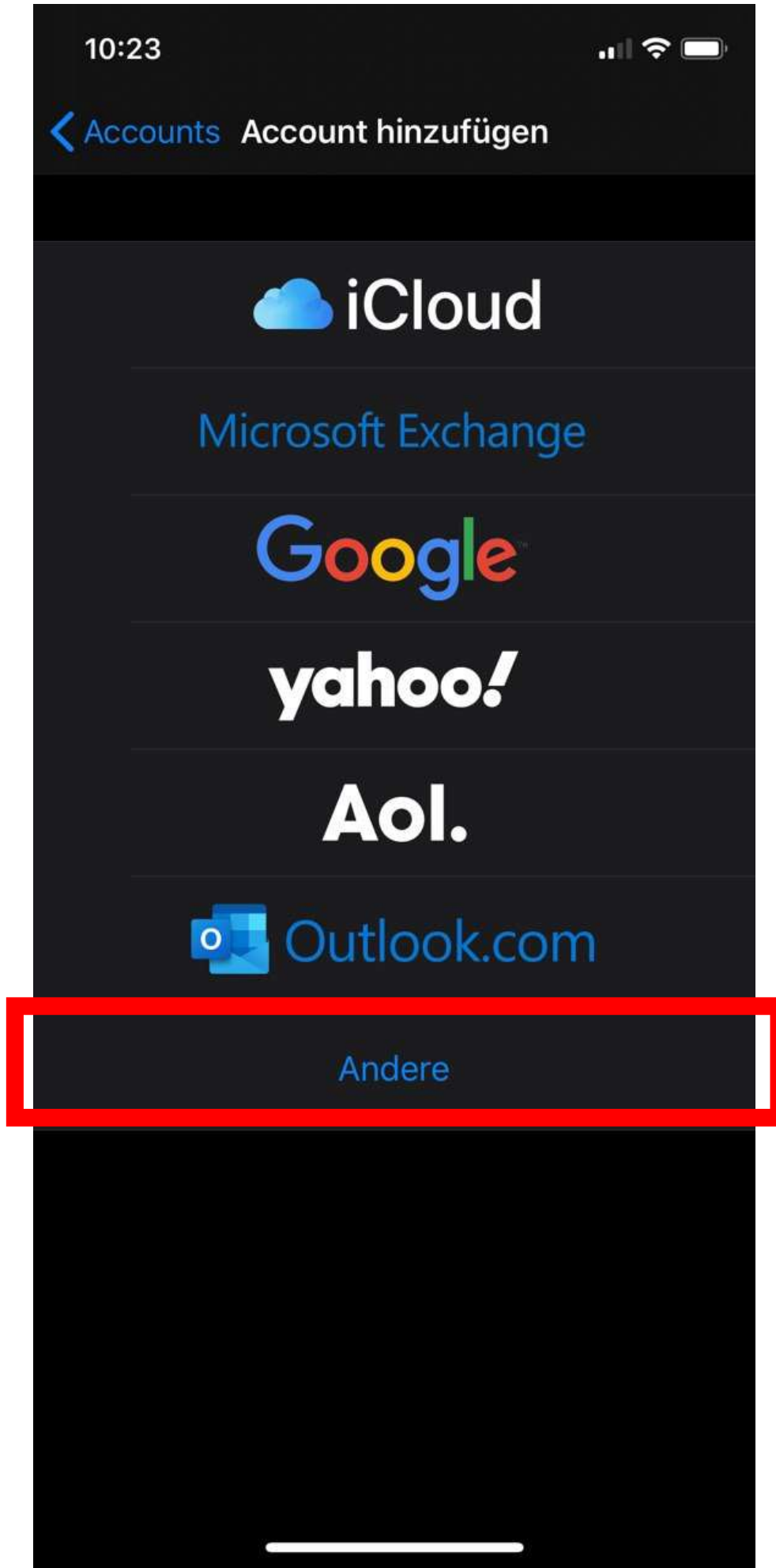

4. "Mail-Account hinzufügen" auswählen

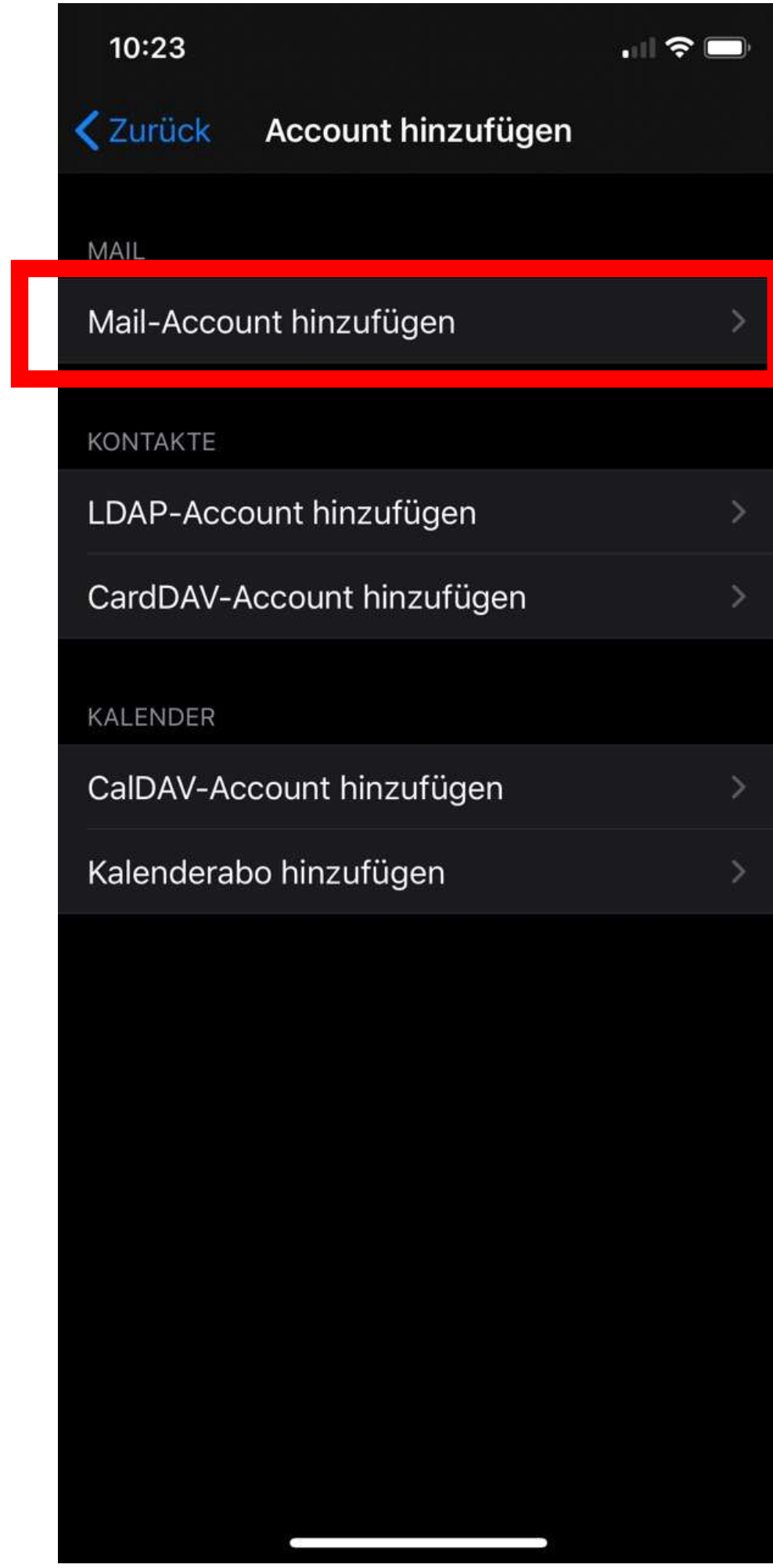

- 5. Daten eintragen und auf "Weiter" tippen
- a) Name: Vorname Nachname
- b) E-Mail: vorname.nachname@htugraz.at
- c) Passwort: HTU Passwort

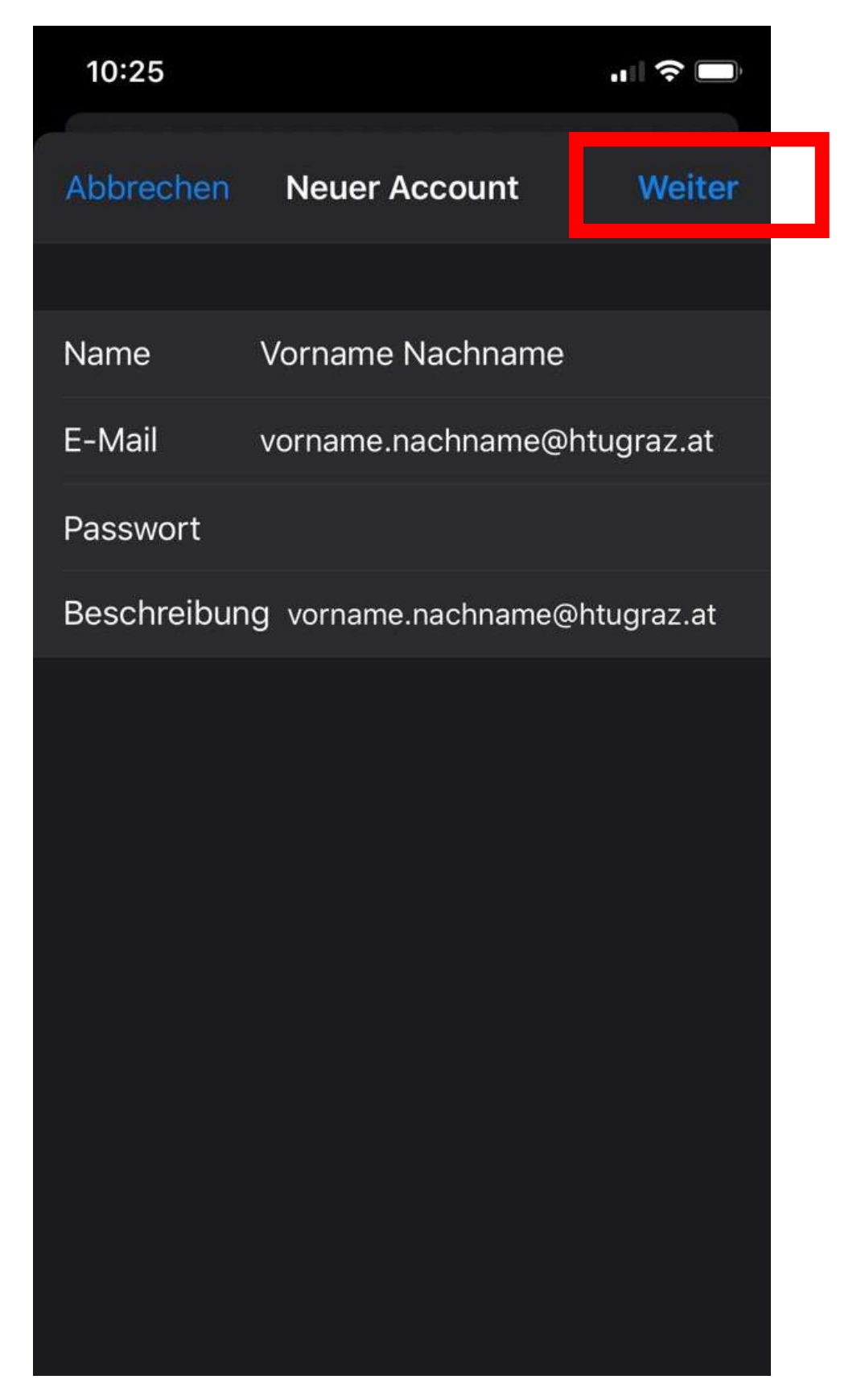

6. Serverdaten eintragen und auf "Fertig" tippen

| 10:26                                    |                                |           |  |
|------------------------------------------|--------------------------------|-----------|--|
| 🌟 Überprüfen                             |                                |           |  |
|                                          |                                |           |  |
| IMAP                                     |                                | РОР       |  |
| Name                                     | Vorname I                      | Nachname  |  |
| E-Mail                                   | il vorname.nachname@htugraz.at |           |  |
| Beschreibung vorname.nachname@htugraz.at |                                |           |  |
| SERVER FÜR EINTREFFENDE E-MAILS          |                                |           |  |
| Hostname imap.htu.tugraz.at              |                                |           |  |
| Benutzername username@htugraz.at         |                                |           |  |
| Passwort                                 |                                |           |  |
| SERVER FÜR AUSGEHENDE E-MAILS            |                                |           |  |
| Hostname                                 | smtp.htu.                      | tugraz.at |  |
| Benutzername username@htugraz.at         |                                |           |  |
| Passwort                                 |                                |           |  |
|                                          |                                |           |  |
|                                          | -                              |           |  |